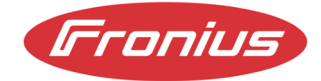

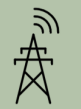

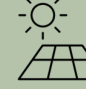

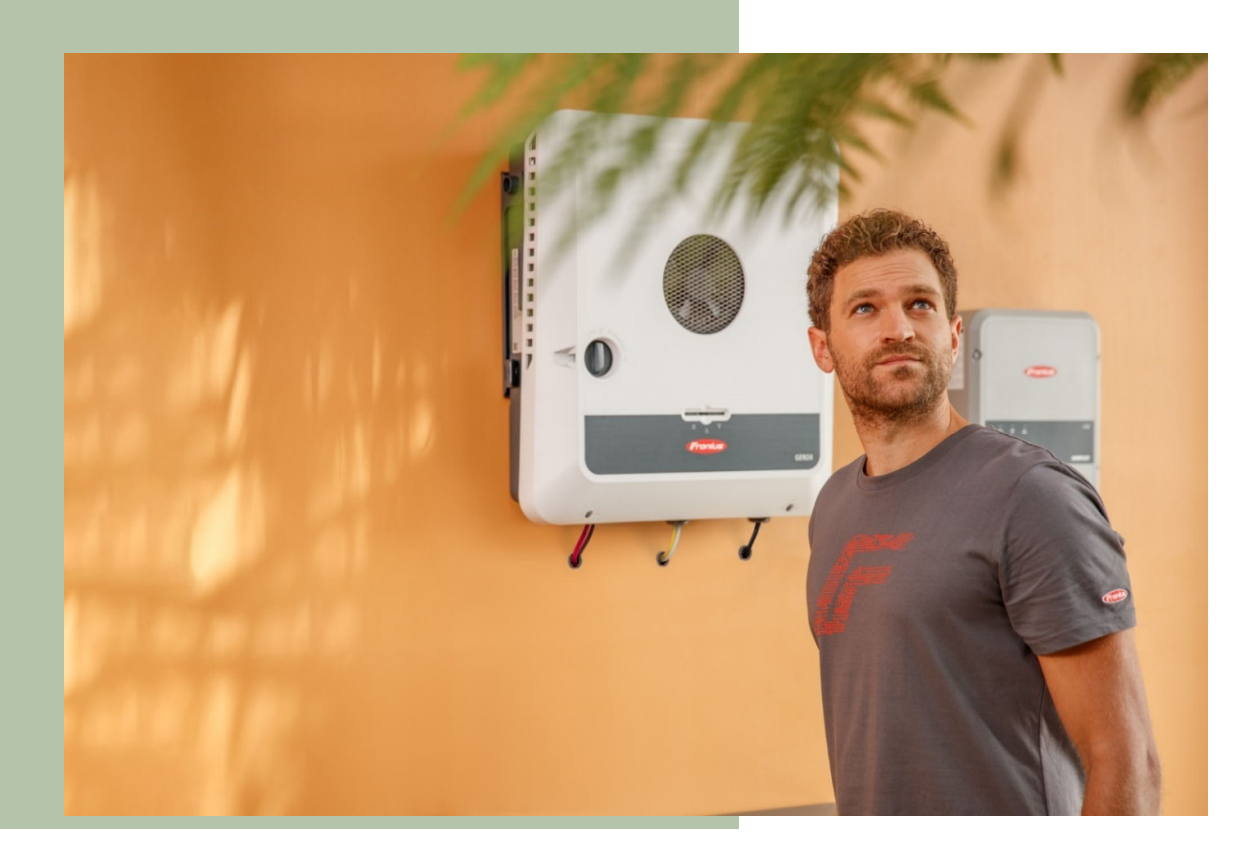

# **APPLICATION GUIDE**

## FRONIUS GEN24, Verto, Tauro, SnapINverter VIC Emergency Backstop Mechanism

Fronius reserves all rights, in particular rights of reproduction, distribution and translation.

No part of this work may be reproduced in any way without the written consent of Fronius. It must not be saved, edited, reproduced or distributed using any electrical or electronic system. You are hereby reminded that the information published in this document, despite exercising the greatest of care in its preparation, is subject to change and that neither the author nor Fronius can accept any legal liability Gender-specific wording refers equally to female and male form.

## CHANGE LOG

| DATE       | VERSION |               | COMMENTS | AUTHOR            |
|------------|---------|---------------|----------|-------------------|
| 30/09/2024 | 1.0     | First version |          | Fronius Australia |
|            |         |               |          |                   |

### SCOPE

This document describes the process of how to configure a Fronius inverter system to comply with the AEMO directive for Victoria´s Emergency backstop Mechanism for Solar.

The following inverter series are relevant to this document:

- Fronius Primo & Symo GEN24 and GEN24 Plus
- Fronius Verto
- Fronius Tauro & Tauro ECO
- Fronius SnapINverter Primo, Symo, ECO, Galvo

## GENERAL

Stage 1 of the emergency backstop will commence on the 1.October 2024, new, upgraded or replacement solar systems (less or equal to 200kW) must comply.

The following 5 energy distributors are participating:

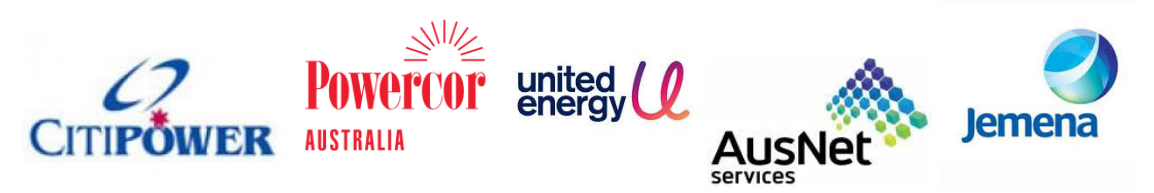

- This document does **not** cover the individual application process with the above mentioned energy distributors.
- **Single** device functionality (Primo & Symo GEN24 and GEN24 Plus, Verto, Tauro, Tauro ECO).
- Multiple device functionality for SnapINverter in a "Solar Net communication loop."

## 1 Components

The following components are **required** as part of the system:

#### Fronius inverter:

- Fronius Primo or Symo GEN24, GEN24 Plus
- Fronius Verto
- Fronius Tauro or Tauro ECO
- Fronius Primo, Symo, Eco SnapINverters

**NOTE:** A minimum inverter firmware version of  $\geq$  **1.33.***x***-***x* (GEN24, Verto, Tauro) Or  $\geq$  **3.31.1-5** (Datamanager firmware of the SnapInver) is required.

#### **Supported Fronius Smart Meters:**

- Smart Meter 63A-1; 63A-3; 50kA-3
- Smart Meter WR, 480V UL; 240V UL
- Smart Meter IP

#### **Router:**

A ethernet router with internet connection is required so that all inverters can be controlled via internet (IEEE 2030.5 – CSIP-AUS).

*NOTE:* A hard wired ethernet connection to the inverters is recommended to ensure stable and reliable operation. Where a Wi-Fi connection is the only possible connection, the signal strength must be equal or better than

– <u>Click</u> on **"Communication**" then **"Network**" to check the signal strength.

| Fronius           |                                              |                                                                                                  |
|-------------------|----------------------------------------------|--------------------------------------------------------------------------------------------------|
|                   |                                              | WLAN Connected                                                                                   |
| Network           |                                              | IP Address: 192.168.2.61 A<br>MAC Address: 78:C4:0E:83:93:FD<br>Hostname: wln-gen24Symo-31598035 |
| Modbus            |                                              |                                                                                                  |
| Cloud control     | WPS                                          | Activate                                                                                         |
| Solar API         | AVAILABLE NETWORKS                           | $oldsymbol{arphi}$ Refresh                                                                       |
| Solar.web         | Search network                               |                                                                                                  |
| Internet Services | SSID                                         | Signal ↓                                                                                         |
|                   | fronius_testing<br>Protected, WPA2, Channel: | $\mathbf{\overline{v}}$                                                                          |

If the connection to the router or internet is lost the inverter will go into "**Default Control**" until the connection is restored. The "**Default Control**" value vary depending on the DNSP (e.g. 1.5kW...) Once the internet is restored, the latest active DER Control is enabled (e.g. 5kW)

## 2 General Configuration

- DNSP application and approval needs to be achieved before commissioning the system.
- A stable internet connection needs to be established.
- The inverter needs to be configured and registered to Solarweb.
- Solarweb configuration to allow remote control.

## 3 Inverter Configuration Setup (GEN24/Verto/Tauro)

There are 4 x functions must be configured:

- Inverter Setup
- Export Limitation Default Control
- Enable Cloud Control

#### 3.1 Inverter Setup:

- Update inverter firmware to at least **1.33.x-x** 

#### 3.2 Export Limitation – Default Control

Connect to the user web interface and login using the "Technician" password.

If required, see our YouTube video: How-To video: Connecting to the user interface of the GEN24/Tauro

 <u>Click</u> on "Safety and grid requirements" in the menu on the left and then select "Export limitation".

| ← Safety and Grid Regulations |   | Export Limitation                                              |   |
|-------------------------------|---|----------------------------------------------------------------|---|
| 先 Country Setup               |   | Power Control                                                  | ٦ |
| Export Limitation             |   | Total DC power of the Entire System * V                        | w |
| Autotest (CEI 0-21)           |   | Export Limit Control (Soft Limit)                              |   |
|                               | 2 | Maximum Grid Feed-In Power * 🛛 🕅 🛞                             | % |
|                               |   | Export Limit Protection (Hard Limit)                           |   |
|                               | 3 | Reduce inverter power to 0% if meter connection has been lost. |   |
|                               |   | CANCEL   SAVE                                                  |   |

- 1. <u>Activate</u> "**Power limitation**" and enter the total system power (DC) in watts.
- 2. <u>Activate</u> **"Export Limit Control (Soft limit)"** and enter the **"Default Control "**grid feed-in power in W\*.
- 3. Ensure that "Reduce inverter power to 0% if meter connection has been lost" is activated.
- 4. Click on "Save"

\* The "Default Control" value will vary depending on the DNSP.

The system will fall back to the **"Default Control "** value when the internet connection is lost. Once the internet is restored, the latest active DER control is enabled.

#### 3.3 Enable Cloud Control

- <u>Click</u> on "Communication" in the menu on the left and then select "Cloud Control".

| ← Communication   | Cloud control                                                                                                    |
|-------------------|----------------------------------------------------------------------------------------------------|
| Network           |                                                                                                    |
| Modbus            | 1 Note                                                                                                    |
| Cloud control     | It cloud control (remote control via cloud) is mandated by the grid operator or needed by a user authorized by you (e.g. operator of a virtual power plant),<br>consent to the terms and conditions is required. A controlling user is displayed in Solar.web. |
| Solar API         | Cloud control commands always take precedence over local control commands.                                                                                                    |
| Solar.web         |                                                                                                    |
| Internet Services | Off On                                                                                                    |
|                   | Profiles                                                                                                    |
|                   | 2 I Allow cloud control for regulatory purposes (Technician)                                                                                                    |
|                   | Allow cloud control for Virtual Power Plants (Customer)                                                                                                    |
|                   |                                                                                                    |
|                   | CANCEL   SAVE                                                                                                    |

- 1. <u>Activate</u> "Cloud Control" and enter the total system power (DC) in watts.
- 2. Ensure"Allow cloud control for regulatory purposes (Technician)" is activated.
- 3. Click on "Save"

## 4 Inverter Configuration Setup (SnapINverter)

There are 4 x functions must be configured:

- Inverter Setup
- Export Limitation Default Control
- Enable Cloud Control

#### 4.1 Inverter Setup

- Update inverter firmware to at least 3.31.1-5

#### 4.2 Export Limitation

#### - <u>Navigate</u> to "DNO editor"

#### Settings

| ootango              |          |                                                      |              |                                     |               |                         |        |
|----------------------|----------|------------------------------------------------------|--------------|-------------------------------------|---------------|-------------------------|--------|
| GENERAL              | DNO edi  | tor                                                  |              | Pv system                           | on 7          | /31/2024, 1:5           | 4:52 F |
| PASSWORDS            |          |                                                      |              |                                     |               |                         |        |
| NETWORK              |          |                                                      |              |                                     |               |                         |        |
| FRONIUS SOLAR.WEB    |          |                                                      |              |                                     |               | $\checkmark$            | Х      |
| IO MAPPING           | IO cont  | rol                                                  |              |                                     |               |                         |        |
| LOAD MANAGEMENT      | unlocked | Input pattern                                        | Active power | Power factor cosφ                   | DNO<br>output | excluded<br>inverter(s) |        |
| PUSH SERVICE         |          | $\begin{array}{cccccccccccccccccccccccccccccccccccc$ |              |                                     |               |                         |        |
| MODBUS               |          |                                                      | <b>100</b> % | □ 1 ○ ind ◎ cap                     |               |                         | 0      |
| INVERTERS            |          |                                                      | ☑ 60 %       | □ <u>1</u> ○ ind <sup>(</sup> ) cap |               |                         | 0      |
| FRONIUS SENSOR CARDS |          |                                                      | ✓ 30 %       | □ 1 ○ ind ◎ cap                     |               |                         | 0      |
| METER                |          |                                                      | ☑ 0 %        | □ <u>1</u> ○ ind <sup>(®)</sup> cap |               |                         | 0      |
| DNO EDITOR           |          |                                                      | 0 %          | □ □ □ o ind o cap                   |               |                         | 0      |

- <u>Set</u> "Limit entire system" in the "Dynamic power reduction"
- Set "Total DC system power of the system" and "Maximum grid feed-in power" to "X Watts"\*.
- <u>Click</u> on the "**check**" to save the settings.

|                                                                                                | $\checkmark$ | × |
|------------------------------------------------------------------------------------------------|--------------|---|
| lynamic power reduction                                                                        |              |   |
| Export Limitation O No Limit  C Limit Entire System C Limit per Phase (not for single-phase de | evices)      |   |
| total DC power of the system 0                                                                 |              |   |
| Export Limit Protection (Hard Limit Trip)                                                      |              |   |
| Export Limiting Control (Soft Limit)<br>Maximum Grid Feed-In Power 0 W V                       |              |   |
| Reduce inverter power to 0% if meter connection has been lost.                                 |              |   |
|                                                                                                |              |   |

\* The "Default Control" value will vary depending on the DNSP.

The system will fall back to the **"Default Control "** value when the internet connection is lost. Once the internet is restored, the latest active DER control is enabled.

#### 4.3 Enable Cloud Control

- Set "Allow cloud control for grid/Utility purposes" in the "Cloud Control"
- <u>Click</u> on the "**check**" to save the settings.

|                                                                                                    | $\checkmark$ | / | × |
|----------------------------------------------------------------------------------------------------|--------------|---|---|
| Cloud Control                                                                                                    |              |   |   |
| Allow cloud control for grid/utility compliance purposes <                                                                                                    |              |   |   |
| Note: If cloud control is enabled, authorized operators (e.g. network operator/energy supplier) can change the<br>output power of the inverter if required. Cloud control commands always take precedence over local control<br>commands. Connection to internet is required. |              |   |   |

## 5 Solarweb Platform configuration

- Navigate to the system on Solarweb and <u>click</u> on "Settings".
- <u>Set</u> "Grid Operator" under "Profile".
- Add the "NMI" of the site.
- <u>Tick the registration box.</u>
- "LFDI" is required in some cases to be added to the DNSP registration portal.

| Fronius Fronius AUST - GEN24 Symo                                                                            | 🎧 Product registration 😨 📮 🔫          |  |  |  |  |
|----------------------------------------------------------------------------------------------------|---------------------------------------|--|--|--|--|
| ← PROFILE   IMAGE   CONTACTS   COMPONENTS   PERMISSIONS   TARIFFS   SERVICE MESSAGES   CHANGE OWNER   DELETE |                                       |  |  |  |  |
|                                                                                                    |                                       |  |  |  |  |
| Profile of PV system                                                                                         | GRID CONNECTION                       |  |  |  |  |
| GENERAL                                                                                                    |                                       |  |  |  |  |
| PV system name                                                                                               | Grid operator                         |  |  |  |  |
| Fronius AUST - GEN24 Symo                                                                                    | Jemena                                |  |  |  |  |
| Time zone                                                                                                    | NMI - National Metering Identifier () |  |  |  |  |
| (UTC+10:00) Canberra, Melbourne, Sydney 🗸                                                                    | 6(                                    |  |  |  |  |
| Currency                                                                                                    | LFDI ①                                |  |  |  |  |
| \$ (AUD) ~                                                                                                   | F704-05F4-                            |  |  |  |  |
| CO <sub>2</sub> factor [kg] ①                                                                                |                                       |  |  |  |  |
| 0.35                                                                                                    | MULTIPLE MODULE ORIENTATIONS?         |  |  |  |  |
| Offset Earning ()                                                                                            | ADD                                   |  |  |  |  |
| 0.1                                                                                                    |                                       |  |  |  |  |

**END OF DOCUMENT** 

Fronius Australia Technical Support Email: <u>PV-Support-Australia@fronius.com</u> Phone: 03 8340 2910

For more detailed information see the operation manual available on the product specific page on here.